# Aktualizacja

Jest to g<sup>3</sup>ówna zak<sup>3</sup>adka Konsoli administratora NOD32. Zak<sup>3</sup>adka *Aktualizacja* jest wykorzystywana do ustawiania podstawowych parametrów Konsoli administratora NOD32, takich jak serwer automatycznej aktualizacji, nazwa/klucz u¿ytkownika, has<sup>3</sup>o oraz inne, które zosta<sup>3</sup>y opisane poni¿ej.

Grupa *Lokalizacja* – górna czêœæ zak<sup>3</sup>adki *Aktualizacja* – s<sup>3</sup>u¿y do okreœlenia lokalizacji zbiorów aktualizacyjnych oraz praw dostêpu do nich u¿ytkownika. Grupa zawiera nastêpuj<sup>1</sup>ce pozycje:

- Serwer pole zawiera nazwê serwera aktualizacyjnego (np. <u>www.nod32.com</u>, lub lokalizacjê zbiorów aktualizacyjnych w sieci, na CD lub dyskietce).
- Nazwa u¿ytkownika nazwa u¿ytkownika umo¿liwia dostêp do serwera. Je¿eli aktualizacja jest wykonywana z lokalnej sieci komputerowej i nie ma potrzeby dokonywania autoryzacji dostêpu, to pole parametru mo¿na pozostawiæ puste (gdy systemem operacyjnym na danej stacji jest Windows 95/98/ME).. W przypadku je¿eli zainstalowany jest system operacyjny Windows NT/2000, to konieczne jest wprowadzenie nazwy u¿ytkownika z okreœlonymi prawami dostêpu do wybranego foldera ze zbiorami aktualizacyjnymi.
- **Has**<sup>3</sup>**o** has<sup>3</sup>o zwi<sup>1</sup>zane z dan<sup>1</sup> nazw<sup>1</sup> u¿ytkownika.
- Zapisz has<sup>3</sup>o w przypadku zaznaczenia, has<sup>3</sup>o (i nazwa/klucz u¿ytkownika) zostan<sup>1</sup> zapisane i bêd<sup>1</sup> wykorzystywane przy kolejnych próbach aktualizacji. W innym przypadku has<sup>3</sup>o bêdzie musia<sup>3</sup>o byæ wprowadzane przy ka¿dej próbie aktualizacji systemu.
- Serwery ... przycisk uruchamia <u>okno dialogowe</u> pozwalaj<sup>1</sup>ce na okreœlenie alternatywnych lokalizacji serwerów zawieraj<sup>1</sup>cych zbiory aktualizacyjne. Ta opcja jest szczególnie istotna w przypadku aktualizowania systemu za poœrednictwem sieci LAN.

Zak<sup>3</sup>adka **Aktualizacja** pozwala równie; na dokonanie wyboru scenariusza aktualizacji. Do wyboru s<sup>1</sup> trzy opisane poni; jiwoœci:

- Minimum pozwala na wykonanie aktualizacji systemu w zakresie jego zdolnoœci do wykrywania wirusów. Zbiory nie maj¹ce bezpoœredniego wp³ywu na mo¿liwoœci programu w zakresie wykrywania wirusów (np. interfejs u¿ytkownika) nie bêd¹ aktualizowane, chyba ¿e jest to konieczne by zapewniæ poprawne dzia³anie podstawowego systemu. Wybór tej opcji jest uzasadniony je¿eli nasze po³¹czenie z Internetem nie zapewnia odpowiednio szybkiego transferu (np. odbywa siê poprzez modem telefonu komórkowego).
- Pe<sup>3</sup>na zostan<sup>1</sup> zamienione wszystkie dostępne zbiory. Jest to najlepsza opcja je¿eli komputery s<sup>1</sup> pod<sup>31</sup>czone do Internetu za poœrednictwem linii dzier¿awionej, sieci lub aktualizacja odbywa się z p<sup>3</sup>yty CD-ROM.
- Zapytaj w tym przypadku u¿ytkownik zachowuje pe³n¹ kontrolê nad procesem aktualizacji. Szczegó³owa informacja na temat mo¿liwych do wybrania opcji jest wyœwietlana przed jego rozpoczêciem a u¿ytkownik ma mo¿liwoœæ doboru odpowiedniego scenariusza. Taki proces aktualizowania jest odpowiedni dla tych, którzy w ca³oœci chc¹ go kontrolowaæ, ale mo¿e byæ równie¿ wykorzystywany w przypadkach kiedy po³¹czenie z serwerem aktualizacyjnym jest bardzo wolne. Wykonanie aktualizacji zarówno bazy danych wirusów jak i samego programu jest to¿same z wykonaniem aktualizacji wed³ug Pe³nego scenariusza.

Zaznaczenie opcji **Automatyczna aktualizacja co** *XX* **godz**. spowoduje, ¿e co XX godzin system bêdzie sprawdza<sup>3</sup> dostêpnoœæ nowych zbiorów aktualizacyjnych i w miarê ich pojawiania siê dokonywa<sup>3</sup> aktualizacji systemu. Je¿eli chcesz by próba aktualizacji mia<sup>3</sup>a miejsce po ka¿dym uruchomieniu komputera, wpisz w okienku wartoœæ "0". (UWAGA: Je¿eli zosta<sup>3</sup>o wprowadzone "0" próba aktualizacji ma miejsce po uruchomieniu systemu i wykryciu, ¿e zosta<sup>3</sup>o nawi<sup>1</sup>zane po<sup>31</sup>czenie z Internetem. W ka¿dym przypadku, aktualizacja mo¿e zostaæ wykonana na ¿<sup>1</sup>danie po klikniêciu na przycisk **Aktualizuj teraz**.

Przycisk **Setup po<sup>31</sup>czenia** jest u¿ywany do ustawiania ró¿nych opcji po<sup>31</sup>czenia z Internetem.

Dostêpne s<sup>1</sup> dwa podstawowe zakresy aktualizacji systemu: a/ aktualizacja zbiorów programowych (wykonywana rzadziej, wymaga zwykle wymiany wiêkszych zbiorów) oraz b/ aktualizacja bazy danych wirusów. W drugim przypadku, aktualizacja rezydentnego modu<sup>3</sup>u (AMON) jest wykonywana automatycznie bez przerywania jego pracy. Nie ma równie z potrzeby ponownego uruchamiania komputera. W przypadku aktualizacji samego programu, po jej zakończeniu konieczne jest ponowne uruchomienie komputera.

Je¿eli istnieje potrzeba, by wybrane serwery (Windows NT) pos<sup>3</sup>ugiwa<sup>3</sup>y siê aktualn<sup>1</sup> baz<sup>1</sup> sygnatur wirusowych i jednoczeœnie nie ma mo¿liwoœci przerywania ich pracy, nale¿y wybraæ opcjê **Automatycznej aktualizacji** i zakres aktualizacji **Minimum**. Uwaga: Niektóre (bardzo nieliczne) aktualizacje bazy wirusów bêd<sup>1</sup> wymaga<sup>3</sup>y aktualizacji samego programu. W takim przypadku NOD32 wyœwietli odpowiedni<sup>1</sup> informacjê.

#### Setup po<sup>31</sup>czenia

Grupa **Setup po<sup>31</sup>czenia** s<sup>3</sup>u¿y do definiowania po<sup>31</sup>czeñ internetowych oraz parametrów serwera proxy. Mo¿na wybraæ jeden z trzech sposobów <sup>31</sup>czenia siê z Internetem:

- Brak wybierz opcjê, je ¿eli stacja nie ma ¿adnej mo¿liwoœci <sup>31</sup>czenia siê z Internetem. W takim przypadku aktualizacja systemu mo¿e odbywaæ siê poprzez sieæ lub z p<sup>3</sup>yty CD-ROM.
- Sieæ/Sta<sup>3</sup>e po<sup>31</sup>czenie ta opcja jest wybierana w przypadku sta<sup>3</sup>ego po<sup>31</sup>czenia z Internetem poprzez lokaln<sup>1</sup> sieæ komputerow<sup>1</sup> lub liniê dzier¿awion<sup>1</sup>.
- Modem opcja w<sup>3</sup>aœciwa w przypadku <sup>31</sup>czenia siê z Internetem poprzez modem. Kiedy jest wybrana, Konsola administratora bêdzie monitorowaæ status po<sup>31</sup>czeñ i wykona aktualizacjê w czasie kiedy po<sup>31</sup>czenie jest aktywne.

Zaznacz opcjê **U¿ywaj serwera proxy** kiedy po<sup>31</sup>czenie z Internetem odbywa siê poprzez taki serwer. W przypadku zaznaczenia opcji, nale¿y równie¿ okreœliæ nastêpuj¹ce parametry:

- Adres nazwê lub adres IP serwera proxy.
- **Port** port serwera proxy.
- Nazwa u¿ytkownika i Has³o musz¹ zostaæ wybrane je¿eli serwer proxy wymaga uwierzytelnienia.
   Wiêcej szczegó³ów na temat formatu nazwy u¿ytkownika mo¿na uzyskaæ tutaj.

#### Setup serwera

To okno dialogowe pozwala dodawaæ i usuwaæ serwery zawieraj<sup>1</sup>ce zbiory aktualizacyjne. Bêdzie ono g<sup>3</sup>ównie wykorzystywane kiedy aktualizacja odbywaæ siê bêdzie w œrodowisku LAN.

- Lista serwerów zawiera wszystkie zdefiniowane przez użytkownika serwery (po zainstalowaniu system zawiera listê kilku domyœlnych wstêpnie skonfigurowanych serwerów).
- **Nowy serwer** pole do wprowadzania œcie¿ki <u>URL</u> do zbiorów aktualizacyjnych. Przyk<sup>3</sup>ady:
  - aby wykonaæ aktualizacjê z lokalnego serwera o nazwie: *localserver*, posiadaj<sup>1</sup>cego dysk o nazwie: *diskc* i folder: *\nod32\update*, odpowiednia œcie¿ka powinna mieæ postaæ: file://localserver/diskc/nod32/update/.
  - aby wykonaæ aktualizacjê z lokalnego serwera korzystaj<sup>1</sup>c z zamapowanego dysku G: i folderu \ nod32\update, œcie; ka powinna mieæ postaæ:
    - file://localserver/diskc/nod32/update/.
  - je¿eli ma byæ wykorzystywany serwer: <u>www.someserver.com</u> a œcie¿ka do zbiorów aktualizacyjnych jest taka sama jak w przyk³adzie 1, adres bêdzie mia³ format: <u>http://www.someserver.com/nod32/update/</u>
- Klikniêcie na przycisk **Dodaj serwer** spowoduje dodanie nowo wpisanego adresu serwera do ogólnej listy dostêpnych serwerów.
- Aby usun<sup>1</sup>æ wybrany serwer z listy u¿yj przycisku **Usuñ serwer**.

# Info

Zak<sup>3</sup>adka **Info** wyœwietla informacje o aktualnie zainstalowanej wersji systemu antywirusowego NOD32 oraz o systemie operacyjnym. By skopiowaæ zawartoœæ zak<sup>3</sup>adki **Info** do schowka, kliknij na przycisk **Kopiuj do schowka**. Zg<sup>3</sup>aszaj<sup>1</sup>c problem techniczny, za<sup>31</sup>cz zawartoϾ zak<sup>3</sup>adki **Info** do swojego opisu problemu, który wysy<sup>3</sup>asz do firmy ESET lub lokalnego centrum pomocy technicznej.

#### Dziennik zdarzeñ

Zak<sup>3</sup>adka *Dziennik zdarzeñ*, przechowuje informacje na temat zdarzeñ, które mia<sup>3</sup>y miejsce od momentu uruchomieniu na danej stacji Konsoli administratora, np. uruchomienie aplikacji, wykonanie automatycznej aktualizacji, etc. Dziennik zdarzeñ zawiera trzy typy raportów:

- Informuj<sup>1</sup>ce zawieraj<sup>1</sup> informacje o standardowych wydarzeniach (uruchomienie Konsoli administratora, przeprowadzenie aktualizacji, etc.)
- Ostrze¿enia powiadomienie o b<sup>3</sup>êdach, które wyst<sup>1</sup>pi<sup>3</sup>y w trakcie pracy programu (brak mo¿liwoœci po<sup>31</sup>czenia z serwerem aktualizacyjnym, b<sup>31</sup>d w trakcie aktualizacji, etc.). Komunikaty ostrzegawcze oznaczone s<sup>1</sup> ikon<sup>1</sup>
- Diagnostyka informacje okreœlaj<sup>1</sup>ce przyczyny wykrytych b<sup>3</sup>êdów. Informacje diagnostyczne oznaczone s<sup>1</sup> ikon<sup>1</sup> .

Informacje umieszczone w *Dzienniku zdarzeñ* mog<sup>1</sup> byæ kopiowane do schowka poprzez klikniêcie na przycisk **Kopiuj do schowka** a nastêpnie za<sup>31</sup>czane do zapytañ kierowanych do pomocy technicznej.

# Setup kopii dystrybucyjnych

Okno dialogowe s<sup>3</sup>u¿y do ustawiania parametrów kontroluj<sup>1</sup>cych generowanie kopii dystrybucyjnej zbiorów aktualizacyjnych. Menu Setup kopii dystrybucyjnych, u<sup>3</sup>atwia administratorowi aktualizacjê programu na stacjach roboczych pod<sup>31</sup>czonych do sieci.

Grupy opcji wystêpuj1ce w oknie dialogowym zosta3y opisane poni¿ej:

Utwórz kopiê dystrybucyjn<sup>1</sup> zbiorów aktualizacyjnych – wybranie tej opcji (znajduj<sup>1</sup>cej siê w dolnej czêœci okna dialogowego) uruchamia automatyczne generowanie kopii dystrybucyjnych zbiorów aktualizacyjnych wszystkich produktów wybranych z listy wyœwietlonej w oknie Dostêpnych wersji.

# Grupa **Zbiory**:

- Pokaż wszystkie dostêpne wersje jêzykowe powoduje wyœwietlanie wszystkich dostêpnych wersji jêzykowych.
- Zaznacz wszystkie bêd<sup>1</sup> wybrane wszystkie dostêpne produkty.

# Grupa Dostêpu do zbiorów aktualizacyjnych:

- Œcieżka do kopii zbiorów aktualizacyjnych œcieżka używana przez stacjê administratora okreœlaj¹ca miejsce przechowywania nowych zbiorów aktualizacyjnych. Komputer generuj¹cy kopie dystrybucyjne zbiorów aktualizacyjnych musi posiadaæ prawa do zapisu zbiorów w okreœlonej lokalizacji (UWAGA!: Okreœlona kartoteka MUSI istnieæ!)
- Przegl<sup>1</sup>daj... przycisk pozwala wybraæ istniej<sup>1</sup>cy folder. Ta opcja wyboru mo¿e nie dzia<sup>3</sup>aæ w Windows NT/2000
- Nazwa u¿ytkownika i Has³o nazwa u¿ytkownika i has³o konieczne do wykonania modyfikacji zbiorów w wybranym folderze (patrz Œcie¿ka do kopii zbiorów aktualizacyjnych). Je¿eli próba autoryzacji dostêpu nie powiedzie siê, kliknij <u>tutaj</u>.
- Zaawansowane... Otwiera <u>okno dialogowe</u> umo¿liwiaj¹ce ustawienie niestandardowych parametrów dostêpu klientów do zbiorów aktualizacyjnych. W wiêkszoœci przypadków korzystanie z tej opcji nie bêdzie konieczne. Opcja powinna byæ u¿ywana tylko przez doœwiadczonych administratorów.

#### Grupa Zbioru konfiguracyjnego:

- U¿ywanie Zbioru konfiguracyjnego stacji roboczych ta opcja jest u¿ywana do zmiany parametrów systemu antywirusowego NOD32 na stacjach roboczych, gdzie zostan<sup>1</sup> zainstalowane nowe zbiory aktualizacyjne. Œcie¿ka do Zbioru konfiguracyjnego powinna wskazywaæ zbiór na dysku lokalnym. Zbiór nie mo¿e byæ umieszczony w folderze okreœlonym jako: Œcie¿ka do kopii zbiorów aktualizacyjnych.
- Przycisk Zmodyfikuj zbiór u<sup>3</sup>atwia zmianê parametrów Zbioru konfiguracyjnego. Wiêcej szczegó<sup>3</sup>ów o Zbiorze konfiguracyjnym mo¿esz znaleŸæ w odpowiednim podrêczniku.

#### Setup kopii dystrybucyjnej (opcje zaawansowane)

Wybranie opcji: *U¿ywaj specjalnej œcie¿ki dla dostêpu u¿ytkowników do zbiorów aktualizacyjnych* pozwala na u¿ywanie, w bardzo szczególnych okolicznoœciach, innej ni¿ standardowa œcie¿ki do zbiorów aktualizacyjnych. Je¿eli opcja nie jest wybrana to u¿ywana bêdzie œcie¿ka %CurrentPath%. NIE zalecamy zmiany ustawieñ standardowych.

**Formaty specjalnych œcie¿ek dla dostêpu u¿ytkowników do zbiorów aktualizacyjnych:** Nastêpuj¹ce s³owa klucze mog¹ byæ u¿ywane jako fragment œcie¿ek dostêpu u¿ytkowników: %CurrentDisk% i %CurrentPath%. W rezultacie œcie¿ka mo¿e mieæ nastêpuj¹cy format:

- %CurrentPath% to s<sup>3</sup>owo klucz bêdzie zamienione na œcie¿kê dostêpu do zbiorów aktualizacyjnych uzale¿nion<sup>1</sup> od specyfiki konfiguracji danej stacji roboczej, zarówno w przypadku Konsoli NOD32 pracuj<sup>1</sup>cej w trybie u¿ytkownika jak i administratora (dotyczy NOD32CC, wersja 1.011 i wy¿sze).
- file://SERVER/SHARE/PATH pe<sup>3</sup>na œcie¿ka dostêpu do zbiorów aktualizacyjnych.
- %CurrentDisk%/PATH ta œcie; ka ma zastosowanie je; eli zbiory aktualizacyjne znajduj<sup>1</sup> siê w folderze sieciowym: file://SERVER/SHARE/PATH. S<sup>3</sup>owo klucz %CurrentDisk% bêdzie zast<sup>1</sup>pione œcie; k<sup>1</sup>: file://SERVER/SHARE zgodn<sup>1</sup> z konfiguracj<sup>1</sup> poszczególnych stacji roboczych.

Je¿eli œcie¿ka jest okreœlana przez %CurrentPath% (opcja pierwsza), to wszystkie œcie¿ki w *zbiorach informacyjnych* s¹ wzglêdne a zbiory aktualizacyjne mog¹ byæ kopiowane do innych lokalizacji sieciowych. Druga mo¿liwoœæ nie dotyczy Zbioru konfiguracyjnego, który jest zawsze specyficzny dla ró¿nych grup stacji roboczych u¿ytkowników.

# Okno dialogowe generowania zbioru konfiguracyjnego stacji roboczej

To okno dialogowe mo¿e byæ wykorzystywane do dokonywania zmian parametrów systemu antywirusowego NOD32 na poszczególnych stacjach roboczych, na których bêdzie instalowany system lub jego aktualizacje. Istnieje mo¿liwoœæ niezale¿nego traktowania ka¿dej z grup. Je¿eli wybierzemy dan¹ grupê do aktualizacji, to parametry dla niej okreœlone, zostan¹ zastosowane na ka¿dej stacji roboczej, która otrzyma nowy Zbiór konfiguracyjny ("za³¹czony do" nowej instalacji lub aktualizacji). W innym przypadku obowi¹zuj¹ce pozostan¹ aktualne ustawienia. W dalszej czêœci znajdziesz opis poszczególnych sekcji:

- Uruchamiaj AMON-a przy starcie systemu powoduje automatyczne uruchamianie rezydentnego modu<sup>3</sup>u zabezpieczenia antywirusowego (Amon)
- Zainstaluj NOD32 dla Exchange zapewnia instalacjê zabezpieczenia antywirusowego dla klientów pocztowych Microsoft Outlook/Exchange.
- Instaluj skaner poczty POP3 instaluje zabezpieczenie antywirusowe Outlook Express i innych klientów pocztowych wykorzystuj<sup>1</sup>cych protokó<sup>3</sup> POP3
- Automatyczna konfiguracja skanera POP3 dla nowych użytkowników, którzy wczeœniej nie używali skanera antywirusowego dla POP3 a używaj<sup>1</sup> Outlook Express i/lub klientów pocztowych Outlook (w trybie "po<sup>31</sup>czenie tylko przez Internet"), filtr poczty elektronicznej bêdzie skonfigurowany automatycznie.
- Œcieżka do zbiorów aktualizacyjnych ustawia œcieżkê dostêpu <u>URL</u> klientów do zbiorów aktualizacyjnych. Przycisk Folder kopii... uruchamia konfiguracjê œcieżki dostêpu identycznej do tej, jaka jest używana przy generowaniu kopii dystrybucyjnej zbiorów aktualizacyjnych, okreœlonej w oknie dialogowym Setup kopii dystrybucyjnej.
- Nazwa u¿ytkownika i Has³o pozwala okreœliæ nazwê u¿ytkownika oraz has³o, które maj¹ byæ u¿ywane przy dostêpie do foldera zawieraj¹cego zbiory aktualizacyjne.
- Zakres aktualizacji okreœla zakres aktualizacji systemu. Wiêcej informacji znajdziesz klikaj<sup>1</sup>c na link: <u>Aktualizacja</u>.
- Wysy³aj komunikaty przez SMTP szczegó³owy opis odpowiednich opcji znajduje siê w rozdziale: <u>Setup konfiguracji</u>
- Cichy tryb opcja uruchamia tryb pracy NOD32CC, w którym ¿adne informacje/ostrze¿enia nie s<sup>1</sup> wyœwietlane. Nie ma to jednak wp<sup>3</sup>ywu na funkcjonowanie Dziennika zdarzeñ oraz komunikaty przesy<sup>3</sup>ane poprzez SMTP.
- Zablokuj ustawienia po zaznaczeniu tej opcji zmiany ustawieñ programu bêd¹ dopuszczalne tylko po wprowadzeniu poprawnego has³a. Has³o zabezpiecza ustawienia NOD32CC, Amon-a oraz zak³adkê Sieæ w module NOD32. Kod has³a jest liczb¹ s³u¿¹c¹ wy³¹cznie do celów informacyjnych. Wartoœæ zerowa Kodu has³a oznacza, ¿e zabezpieczenie has³em nie jest stosowane.
- Wybór parametrów instalacji u¿ywa siê do generowania Zbioru konfiguracyjnego przy pierwszej instalacji programu na stacji roboczej. Parametr Œcie¿ka instalacji systemu okreœla lokalizacjê zbiorów instalacyjnych NOD32. Œcie¿ka mo¿e mieæ format bezwzglêdny (np.: c:\eset\nod32\) lub zawieraæ s³owa klucze %ProgramFiles%. W trakcie instalacji s³owa klucze bêd¹ zastêpowane aktualn¹ œcie¿k¹ do folderu zbiorów programu.

# Okno dialogowe setup-u konfiguracji

Okno dialogowe pozwala na ustawienie wspólnych parametrów wszystkich modu<sup>3</sup>ów systemu antywirusowego NOD32 (Amon, NOD32CC, Skaner). Okno zawiera trzy grupy ustawieñ, które zosta<sup>3</sup>y opisane poni¿ej:

Grupa **Przesy**<sup>3</sup>aj pocztê przez SMTP definiuje sposób przesy<sup>3</sup>ania systemowych komunikatów i ostrze¿eñ. Ostrze¿enia o pojawieniu siê wirusa na danej stacji oraz komunikaty o innych zdarzeniach maj<sup>1</sup>cych miejsce w powi<sup>1</sup>zaniu z funkcjonowaniem systemu mog<sup>1</sup> byæ wysy<sup>3</sup>ane z poszczególnych stacji na wczeœniej okreœlony adres/adresy e-mail.

- Wysy<sup>3</sup>aj ostrze¿enia przez SMTP w<sup>31</sup>cza i wy<sup>31</sup>cza us<sup>3</sup>ugê wysy<sup>3</sup>ania komunikatów.
- Serwer adres serwera SMTP u¿ywanego do wysy³ania komunikatów.
- Adres nadawcy adres e-mail, który ma byæ u¿ywany jako adres nadawcy. Opcjonalnie mo¿na zast¹piæ fragment adresu s³owem kluczem %ComputerName% co pozwala na dok³adn¹ identyfikacjê danej stacji roboczej. S³owo klucz bêdzie zastêpowane nazw¹ stacji roboczej.
- Adresat ostrze; eñ o wirusach i Adresat pozosta<sup>3</sup>ych komunikatów adresy e-mail adresatów wiadomoœci. Mo¿na wprowadziæ po kilka adresów oddzielonych od siebie œrednikami.
- Format komunikatów ostrzegawczych o wirusach i Format pozosta<sup>3</sup>ych komunikatów ostrzegawczych – te parametry okreœlaj<sup>1</sup> format i zawartoœæ komunikatów. S<sup>3</sup>owa klucze, które mog<sup>1</sup> w nich byæ u¿yte, zosta<sup>3</sup>y opisane poni¿ej. S<sup>3</sup>owa klucze s<sup>1</sup> zastêpowane odpowiednimi wartoœciami w chwili wysy<sup>3</sup>ania wiadomoœci:
  - %TimeStamp% data i godzina zdarzenia, które spowodowa<sup>3</sup>o wys<sup>3</sup>anie komunikatu. Format tego komunikatu ma postaæ: DAY MMM MM/DD/YYYY hh:mm:ss, gdzie DAY (MMM) s<sup>1</sup> zastêpowane trzyliterowymi skrótami nazwy dnia i miesi<sup>1</sup>ca, MM/DD/YYYY jest dat<sup>1</sup> w formacie numerycznym a hh:mm:ss godzin<sup>1</sup> zdarzenia.
  - %ComputerName% nazwa stacji roboczej, na której zdarzenie mia<sup>3</sup>o miejsce.
  - %ProgramName% nazwa programu, który wys<sup>3</sup>a<sup>3</sup> komunikat (NOD, AMON, ...)
  - %InfectedObject% okreœlenie zainfekowanego obiektu (nazwa zbioru, boot-sektor, poczta, ....).
  - %VirusName% identyfikator (nazwa) wykrytego wirusa.
  - %ErrorDescription% opis zdarzenia, które spowodowa<sup>3</sup>o wys<sup>3</sup>anie ostrze¿enia/komunikatu.
- Domyœlne przycisk s<sup>3</sup>u¿y do przywrócenia domyœlnego formatu wysy<sup>3</sup>anych komunikatów oraz adresu nadawcy.

**Setup opcji zabezpieczeň** pozwala na zabezpieczenie wa¿nych ustawieň has<sup>3</sup>em. **Zmieň has<sup>3</sup>o** pozwala na jego zmianê. Dowolna zmiana has<sup>3</sup>a wymaga w pierwszej kolejnoœci wprowadzenia has<sup>3</sup>a dotychczasowego. By unikn<sup>1</sup>æ b<sup>3</sup>êdów literowych, nowe has<sup>3</sup>o musi byæ wprowadzone dwukrotnie. Zabezpieczenie has<sup>3</sup>em mo¿na wy<sup>31</sup>czyæ pozostawiaj<sup>1</sup>c puste pole nowego has<sup>3</sup>a.

**Dodatkowe ustawienia** – sekcja pozwala na ustawienie *cichego trybu* pracy systemu. W *cichym trybie* ¿adne komunikaty nie bêd¹ wyœwietlane. Nie ma to jednak wp³ywu na funkcjonowanie *Dziennika zdarzeñ* oraz nie blokuje przesy³ania komunikatów przez SMTP. *Cichy tryb* ma zastosowanie w sieciach komputerowych, gdy dany u¿ytkownik nie musi ogl¹daæ treœci komunikatów i s¹ one wysy³ane wy³¹cznie do administratora.

Wszystkie ustawienia wykonywane w ramach tego okna dialogowego dotycz<sup>1</sup> ca<sup>3</sup>ego systemu antywirusowego NOD32 i mog<sup>1</sup> mieæ wp<sup>3</sup>yw na funkcjonowanie ka¿dego z modu<sup>3</sup>ów.

# Okno dialogowe wprowadzania has<sup>3</sup>a

To okno dialogowe pojawia siê w przypadku wyst<sup>1</sup>pienia b<sup>3</sup>êdu autoryzacji dostêpu do serwera zawieraj<sup>1</sup>cego aktualizacje. Mo¿liwe jest wtedy wprowadzenie innego has<sup>3</sup>a lub nazwy u¿ytkownika. Has<sup>3</sup>o wprowadzone w ten sposób nie jest zapisywane i musi byæ powtórnie wprowadzone przy kolejnej próbie wykonania aktualizacji systemu.

**URL**(Uniform Resource Locator). Okreœla pe<sup>3</sup>n<sup>1</sup> œcie¿kê do zbioru znajduj<sup>1</sup>cego siê w internecie lub intranecie. URL zawiera okreœlenie protoko<sup>3</sup>u (np.: HTTP, FTP, itp.) oraz adres zbioru. Przyk<sup>3</sup>ady œcie¿ek URL (bez nazw konkretnych zbiorów): http://www.nod32.com/ file://local\_server/directory/ file:G:/directory/

#### Nazwa u¿ytkownika

Nazwa u¿ytkownika okreœla konto u¿ytkownika na serwerze. W przypadku dokonywania autoryzacji dostêpu w sieci LAN, przy za<sup>3</sup>o¿eniu, ¿e twoja stacja nale¿y do innej grupy roboczej lub domeny ni¿ serwer, do którego zamierzasz siê logowaæ, nazwa u¿ytkownika musi byæ wprowadzona w nastêpuj<sup>1</sup>cym formacie: "grupa robocza\nazwa u¿ytkownika (lub "domena\nazwa u¿ytkownika"). Powinieneœ zastosowaæ taki format równie¿ w przypadku kiedy u¿y<sup>3</sup>eœ poprawnego has<sup>3</sup>a, zarówno twoja stacja robocza jak i serwer nale¿<sup>1</sup> do tej samej grupy roboczej (domeny) a masz problemy z logowaniem siê do serwera.

Taka sama forma musi byæ stosowana przy logowaniu do serwerów internetowych (lub serwerów proxy server) korzystaj<sup>1</sup>cych z procedury autoryzacji NTLM (NT LAN Manager) (np.: Microsoft Proxy).

# Instalacja wersji dla administratora

By zast<sup>1</sup>piæ Konsolê dla koñcowego u¿ytkownika wersj<sup>1</sup> dla administratora nale¿y wykonaæ nastêpuj<sup>1</sup>ce czynnoœci:

- rêcznie uruchomiæ instalacjê (lub reinstalacjê) systemu NOD32
- w trakcie instalacji zaznaczyæ opcjê Chcê równie¿ zmieniæ inne ustawienia programu
- w zak<sup>3</sup>adce okreœlaj<sup>1</sup>cej sposób uruchamiania Konsoli administratora NOD32, zaznaczyæ nastêpuj<sup>1</sup>c<sup>1</sup> opcjê: Chcê zainstalowaæ opcjê umo¿liwiaj<sup>1</sup>c<sup>1</sup> generowanie kopii zbiorów aktualizacyjnych w lokalnej sieci komputerowej (dla administratorów sieci).
- Przed uruchomieniem automatycznej aktualizacji systemu, należy w oknie dialogowym Setup kopii dystrybucyjnej ustawiæ parametry kontroluj<sup>1</sup>ce generowanie kopii dystrybucyjnych zbiorów s<sup>3</sup>uż<sup>1</sup>cych do aktualizacji.

#### Rozwi<sup>1</sup>zywanie problemów

Rozwi<sup>1</sup>zania wybranych problemów, jakie mog<sup>1</sup> wyst<sup>1</sup>piæ w trakcie generowania i pos<sup>3</sup>ugiwania siê lokalnymi kopiami dystrybucyjnymi zbiorów aktualizacyjnych.

- Konsola administratora nie mo¿e uzyskaæ po<sup>31</sup>czenia ze zdaln<sup>1</sup> stacj<sup>1</sup> robocz<sup>1</sup> mimo, ¿e u¿ytkownik posiada wymagane prawa dostêpu
   Ten problem mo¿e wyst<sup>1</sup>piæ w przypadku Windows NT/2000. Konsola administratora NOD32 jest uruchamiana jako us<sup>3</sup>uga w rozumieniu LocalSystem account. Dlatego nie posiada ona uprawnieň zalogowanego u¿ytkownika i <u>nazwa u¿ytkownika oraz has<sup>3</sup>o</u> dostêpu do wspólnego foldera musi zostaæ poprawnie okreœlone.
- Stacja u¿ytkownika odnajduje nowsz¹ wersjê, ale proces wczytywania koñczy siê niepowodzeniem i zostaje wyœwietlony nastêpuj¹cy komunikat: B³¹d wczytywania zbioru aktualizacyjnego, lub Informacja o nowej wersji: zbiór uszkodzony.
   Opcja Dostêp u¿ytkowników do zbiorów aktualizacyjnych (w Setup kopii dystrybucyjnej (opcje zaawansowane) jest niepoprawnie okreœlona na stacji administratora. Opcja powinna zawieraæ œcie¿kê sieciow¹ do foldera kopii dystrybucyjnej, tzn. do foldera okreœlonego jako Œcie¿ka do kopii zbiorów aktualizacyjnych w formacie URL. W wiêkszoœci przypadków uzasadnione jest u¿ycie s³owa klucza %CurrentPath%.
- Wyst<sup>1</sup>pi<sup>3</sup> b<sup>31</sup>d aktualizacji stacji roboczej administratora i zosta<sup>3</sup> wyœwietlony nastêpuj<sup>1</sup>cy komunikat: Wyst<sup>1</sup>pi<sup>3</sup> b<sup>31</sup>d w trakcie generowania kopii dystrybucyjnej. Kopie wynikowe mog<sup>1</sup> byæ uszkodzone.

Jednym z mo¿liwych powodów wyst<sup>1</sup>pienia tego b<sup>3</sup>êdu jest umieszczenie Zbioru konfiguracyjnego w tym samym folderze co kopii dystrybucyjnych zbiorów aktualizacyjnych. Zbiór konfiguracyjny powinien byæ umieszczony na lokalnym dysku stacji roboczej administratora w folderze innym ni¿ ten, w którym umieszczane s<sup>1</sup> wynikowe/nowe zbiory aktualizacyjne. Zbiór konfiguracyjny bêdzie automatycznie kopiowany do docelowego foldera zawieraj<sup>1</sup>cego kopie dystrybucyjne zbiorów aktualizacyjnych.

# Informacje o programie

# Konsola administratora NOD32

Copyright © 1997 – 2001 ESET Software

Portion copyright © Microsoft corporation

Kontakt

Kontakt

ESET, LLC 4025 Camino del Rio South Suite 300 San Diego, CA 92108 phone: (619) 542-7872 fax: (619) 542-7701 e-mail: support@nod32.com URL: http://www.nod32.com

dystrybutor w Polsce: DAGMA sp. z o.o. UI. Pszczyńska 15 40-478 Katowice Poland Tel: +48-32-202 11 22 Fax: +48-32-202 55 55 E-mail: nod32@dagma.pl www.dagma.pl

# Spis treœci

Informacje o programie Kontakt

Opis zak<sup>3</sup>adek programu: <u>Aktualizacja</u> <u>Info</u> <u>Dziennik zdarzeñ</u>

Setup automatycznej aktualizacji: <u>Aktualizacja Tab</u> <u>Setup po<sup>31</sup>czenia</u> <u>Setup serwera</u>

Ogólny setup systemu antywirusowego NOD32: <u>Okno dialogowe setup-u konfiguracji</u>

Funkcje administracyjne: <u>Setup kopii dystrybucyjnej</u> <u>Okno dialogowe generowania zbioru konfiguracyjnego stacji roboczej</u> <u>Instalacja wersji dla administratora NOD32CC</u>